# **DMA Locker Strikes Back**

blog.malwarebytes.com/threat-analysis/2016/02/dma-locker-strikes-back/

#### hasherezade

February 9, 2016

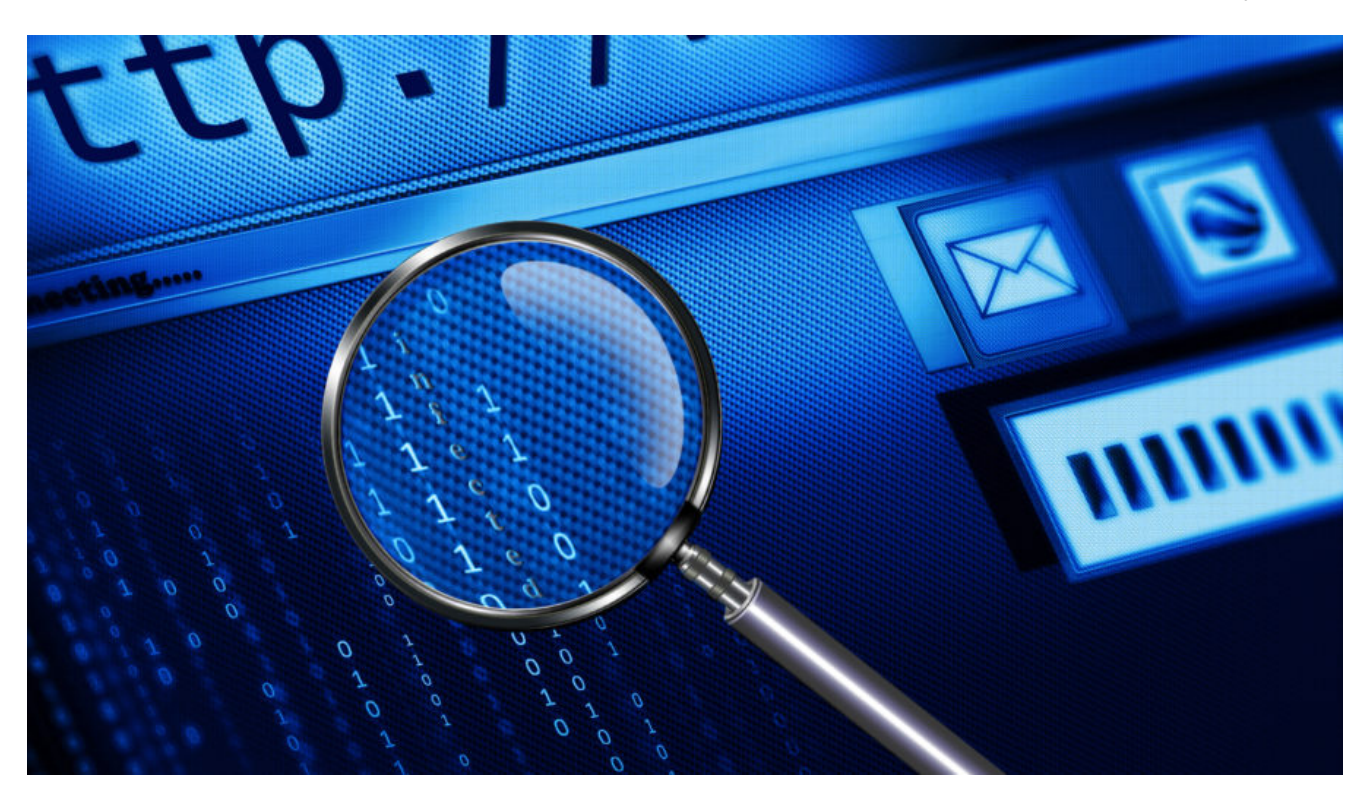

A few days ago we published a post about a new ransomware – DMA Locker (read more **here**). At that time, it was using a pretty simple way of storing keys. Having the original sample was enough to recover files. Unfortunately, the latest version (discovered February 8) comes with several improvements and RSA key. Let's take a look at the changes.

DMA Locker in recent campaigns have been found installed by the attackers via Remote Desktop (similar distribution method was used by <u>LeChiffre ransomware</u>).

#### [UPDATE] READ ABOUT THE LATEST VERSION OF DMA LOCKER: 4.0

UPDATE: version 3.0 (discovered 22-th Feb) fixed the bug in the cryptography implementation. Due to this fact, encrypted files cannot be recovered by external tools (although it was possible in case of the earlier version, described in this article). Sorry, but our decryptor can no longer help!

**PREVENTION TIP**: Create these files to protect yourself from this version of DMA Locker. Content doesn't matter. In presence of these files, the program will go by other path of execution and display the red message only – but not deploy the encryption.

• C:\Documents and Settings\All Users\decrypting.txt

- C:\Documents and Settings\All Users\start.txt
- C:\ProgramData\decrypting.txt
- C:\ProgramData\start.txt

This trick works only as a PREVENTION – once your files are encrypted, it is not going to help. For more info about why it happens, please read this post.

# Analyzed sample

## 28b44669d6e7bc7ede7f5586a938b1cb

# **Behavioral analysis**

Again we are alerted by a red window – almost identical like before, only the locker image is added:

| DMA Locker                                                                                                    |                                                                                                    |                                                                                                    |
|----------------------------------------------------------------------------------------------------|----------------------------------------------------------------------------------------------------|----------------------------------------------------------------------------------------------------|
|                                                                                                    | All your personal files are LOCKED!                                                                                                    |                                                                                                    |
|                                                                                                    | WHAT'S HAPPENED?<br>* All your important files(including hard disks, network disks, flash, USB) ar<br>* All of files are locked with asymetric algorithm using AES-256 and then RS<br>* You are not possible to unlock your files because all your backups are rem<br>* Only way to unlock your files is to pay us 1072 GBP in Bitcoin currency (<br>After payment we will send you decryption key automatically, which allow                                                                                                    | e encrypted.<br>A-2048 cipher.<br>oved.<br>4.0 BTC ).<br>you to unlock files .                     |
|                                                                                                    | HOW TO PAY US AND UNLOCK YOUR FILES?<br>1. To pay us, you have to use Bitcoin currency. You can easily buy Bitcoins<br>* https://www.bitcoin.de/<br>* https://www.bitstamp.net/<br>2. If you already have Bitcoins, pay us 4.0 BTC (1072 GBP) on following<br>166vHLnGB1pCQGxdBkRiMkHW5WGQDbsw6s<br>3. After payment, necessarily contact with us to get your decryption key:<br>team4004@gmx.com . In mail title write your unique ID:                                                                                                    | at following sites:<br>Bitcoin address:                                                            |
| * You have 96 hours to pay ust<br>* After this time all your files will<br>be lost!<br>* Your decryption key will destroy on:<br>12/2/2016 16:22 | DMALOCK 43:41:90:35:25:13:61:92<br>4. We will automatically send you decryption key file after bitcoin transfer .<br>When you receive your decryption key file, press "OPEN" button and che<br>decryption key file.<br>Then, press the "UNLOCK FILES" button and it will start unlocking all yo<br>IF FILES UNLOCKING PROCEDURE IS ALREADY WORKING, YOU CAN EASIN<br>COMPUTER AND CONTINUE FILES UNLOCKING AFTER NEXT STARTUP. TO C<br>YOUR FILES, COPY AND PASTE THE SAME DECRYPTION KEY TO THE "DECL<br>AND PRESS "DECRYPT" BUTTON. THE FILES RECOVERING WILL BE CONTIN | ose your received<br>ir files.<br>Y TURN OFF YOUR<br>ONTINUE HEALING<br>YPTION KEY" FIELD<br>IUED! |
| DECK                                                                                                    | YPTION KEY FILE:                                                                                                    | OPEN                                                                                               |
|                                                                                                    | KEY STATUS:                                                                                                    | UNLOCK FILES                                                                                       |

This time the key necessary to decrypt files must be supplied not as a text, but as RSA key file. Author added also key validation.

| DECRYPTION KEY FILE: | OPEN         |
|----------------------|--------------|
| KEY STATUS:          | UNLOCK FILES |

Similarly, it drops files in C:\ProgramData\ (or C:\Documents and Settings\All Users\). Now, the dropped copy is named svchosd.exe.

|          | Local Disk (C:) 🕨 Prog | ramData 🕨        |               |        |
|----------|------------------------|------------------|---------------|--------|
| 1        | include in library 🔻   | Share with 👻 🛛 N | lew folder    |        |
| <b>^</b> | Name                   | Date modified    | Туре          | Size   |
| =        | Templates              | 2009-07-14 06:53 | File folder   |        |
|          | cryptinfo.txt          | 2016-02-08 20:32 | Text Document | 1 KB   |
|          | date_1.txt             | 2016-02-08 20:32 | Text Document | 1 KB   |
|          | 📄 start.txt            | 2016-02-08 17:48 | Text Document | 0 KB   |
| -        | 💷 svchosd.exe          | 2016-02-08 13:34 | Application   | 364 KB |

And created registry keys to autorun the file and to autodisplay ransom note via notepad at system startup.

Encrypted files again have unchanged extensions – they can be only recognized by 8 byte long prefix at the beginning of the content. In the previous edition it was "**ABCXYZ11**", in current it is "**!DMALOCK**":

| 000000000 | 21 | 44 | 4d | 41 | 4c | 4f | 43 | 4b | ef | 02 | 37 | 2a | bЗ | 56 | ff | Зc | !DMALOCK7*.V.< |
|-----------|----|----|----|----|----|----|----|----|----|----|----|----|----|----|----|----|----------------|
| 00000010  | с1 | af | b9 | d9 | f2 | 5f | сf | 4b | 7f | 18 | 5f | 28 | cЗ | 1d | 41 | d9 | K(A.           |
| 00000020  | dЗ | 27 | 8b | 7f | 7f | 97 | ee | 38 | 5a | f8 | 37 | ab | a6 | 18 | df | За | .'8Z.7:        |
| 00000030  | 2f | 53 | 6a | ac | 9d | 48 | 02 | Зf | 35 | 1a | 8f | fb | fЗ | 97 | 95 | 01 | /SjH.?5        |
| 00000040  | 59 | 2b | c4 | 2f | d9 | 1f | ce | Зf | c5 | 7f | 1f | 35 | 1b | 98 | 49 | e1 | Y+./?5I.       |
| 00000050  | f0 | ba | d1 | 8e | 17 | 64 | 8f | ad | ea | 95 | f6 | ae | b7 | al | c2 | 93 | di             |
| 00000060  | 69 | cЗ | 32 | 9c | 8c | 10 | f5 | Зf | 9c | bf | Зf | 8d | с1 | 71 | 5c | a9 | i.2?q\.        |

# Experiment

Let's compare how the encrypted files look

From the left we can see visualizations of raw bytes of following files: original, encrypted by previous DMA Locker, encrypted by current DMA Locker

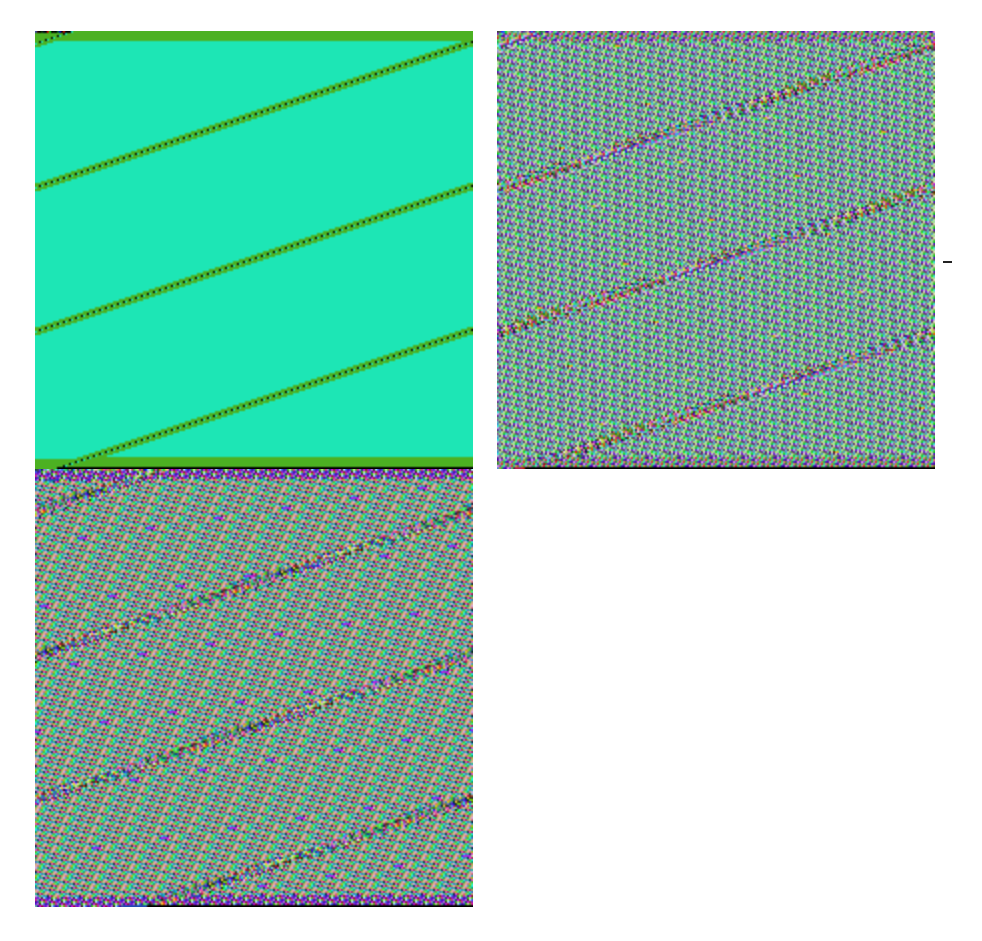

Previous DMA Locker(middle picture) was encrypting files by AES-256 ECB mode, applied on 16 byte long chunks of input. Now (last picture), also repetitive patterns exist – so probably AES-256 ECB mode was used again.

However, pay attention to the strips in the BMP – in a new file they are shifted a bit more. It would suggest that the header is longer than previously. Let's visualize the same files with a different width, to make sure that this impression is right. The header of the file is visualized as a line at the top left corner – it ends where the vertical line starts.

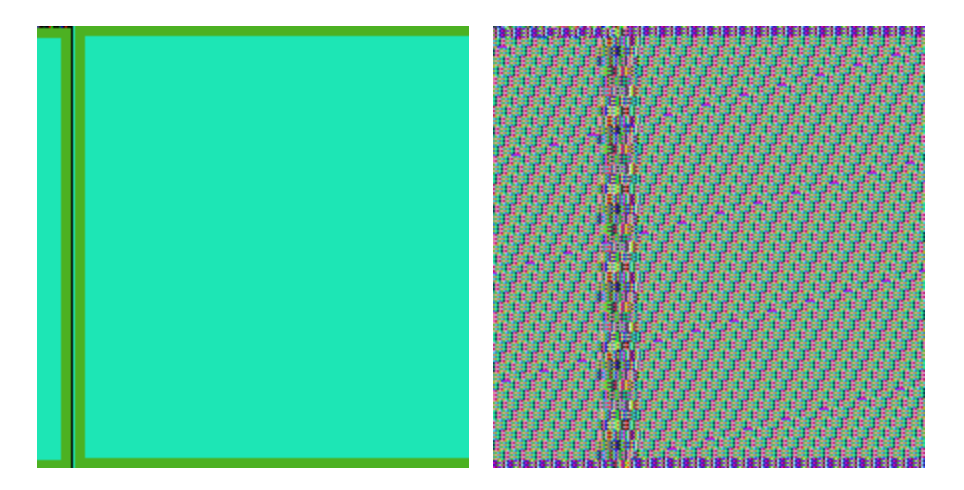

Now it is visible clearly – the header is really longer. Why? To answer this question, code analysis is required – but it can signify, that some additional data have been stored there (it can be for example the AES key, encrypted by RSA).

# When does the encryption start?

At the beginning of execution, (as in the previous version) the malware terminates applications used for backups. Also, adds registry keys for its persistence. Then, execution of the main function may follow 3 alternative paths.

- if system is already infected -> do not deploy encryption, only display the red window with ransom note
- system is not yet infected, malware is not yet installed (current file name is different than the expected one – svchosd.exe) -> install the malware in ProgramData and then deploy again the dropped file
- system is not yet infected, but malware is installed -> deploy encryption, after finishing display the red window with ransom note

The recognition, in which state is the system, is performed basing on the presence of some predefined files. Presence of file **decrypting.txt** informs that system is already infected. File **start.txt** informs that encrypting started (and no need to start it again):

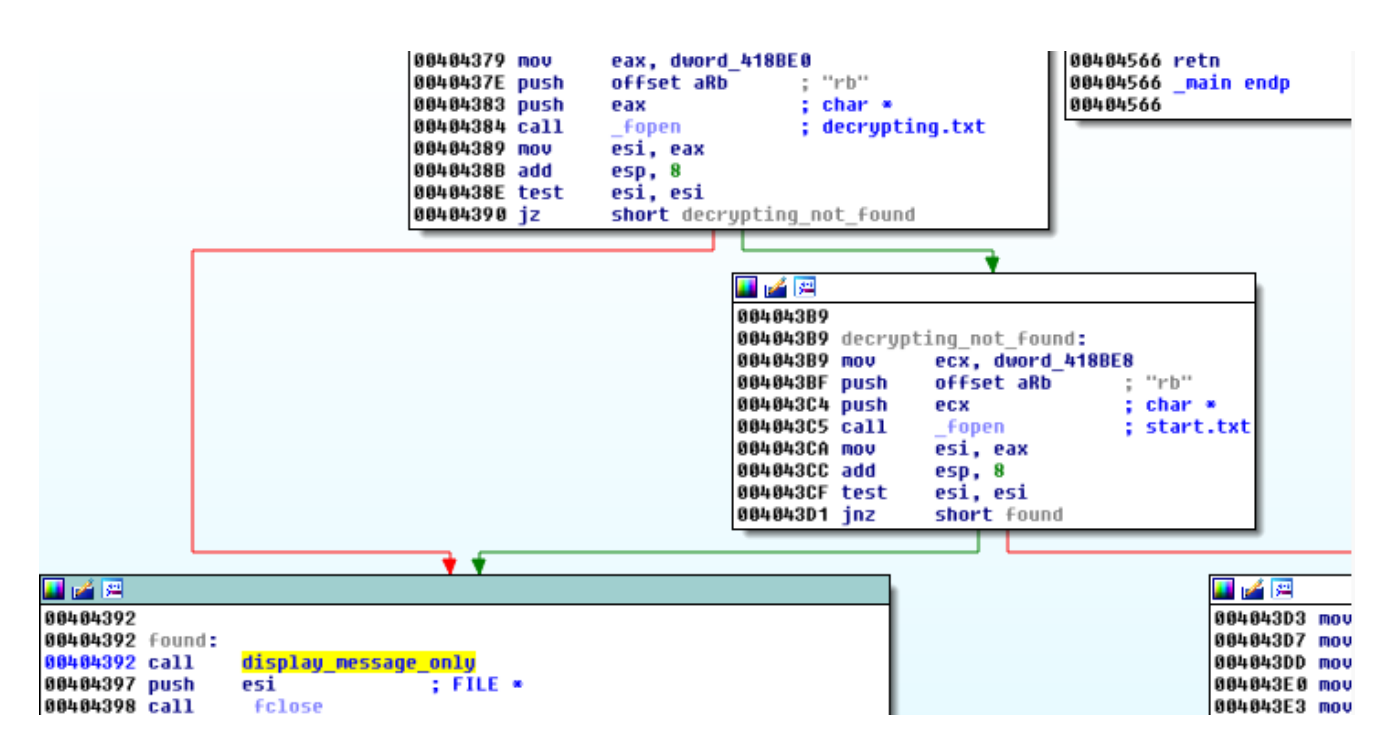

Knowing this fact, we can easily drop those files by our own and fake that our system is infected. It will prevent this version of DMA Locker from attacking our system (it will display the ransom note but not touch our files).

## How does the encryption work?

This time the author decided to practice what he preached and really used RSA key (previous version supplied to the encrypting function just a text key, read from the end of the original sample).

| 00E244C7<br>00E244C8<br>00E244C8<br>00E244D0<br>00E244D4<br>00E244D4<br>00E244D6<br>00E244DC<br>00E244DC<br>00E244DC<br>00E244DC<br>00E244DC<br>00E244DC                            | dress=1                                                                                                    | PUSH<br>CALL<br>ADD<br>LEA<br>PUSH<br>PUSH<br>CALL<br>ADD | EAX<br>SVCh<br>ESP,0<br>EAX,0<br>EAX,0<br>EAX<br>SVCh<br>ESP,0<br>FD84                                                                                                    | osd.<br>xC<br>WORD<br>osd.<br>x8                                                                              | 00E25<br>00E25<br>00E22                                                                                     | 8ED<br>SS: 1        | CESF | °+0;                 | :68                 | ]                   | e                  | ncr                     | ypt                    | _logical_drives        |
|----------------------------------------------------------------------------------------------------|----------------------------------------------------------------------------------------------------|-----------------------------------------------------------|----------------------------------------------------------------------------------------------------|----------------------------------------------------------------------------------------------------|----------------------------------------------------------------------------------------------------|---------------------|------|----------------------|---------------------|---------------------|--------------------|-------------------------|------------------------|------------------------|
| Address                                                                                                    | Hex d                                                                                                    | ump                                                       |                                                                                                    |                                                                                                    |                                                                                                    |                     |      |                      |                     |                     |                    |                         |                        | ASCII                  |
| 0014FD84<br>0014FD94<br>0014FD44<br>0014FD44<br>0014FD404<br>0014FD404<br>0014FD404<br>0014FE44<br>0014FE44<br>0014FE44<br>0014FE34<br>0014FE54<br>0014FE54<br>0014FE54<br>0014FE84 | 1A 00 04<br>66 DBC 45<br>45 A5<br>45 EE<br>80 A7<br>32<br>90 00<br>60<br>55<br>45 EE<br>80<br>80<br>90<br>90<br>90<br>90<br>90<br>90<br>90<br>90<br>90<br>90<br>90<br>90<br>90 | 00 00000000000000000000000000000000000                    | 06 061<br>070 085<br>18 18 88<br>18 88<br>18 88<br>18 88<br>18 88<br>18 88<br>18 88<br>18 88<br>18 88<br>18 88<br>18 88<br>18 88<br>18 88<br>18 88<br>18 88<br>18 88<br>18 88<br>18 18<br>18 18<br>18 18 18<br>18 18 18<br>18 18 18<br>18 18 18<br>18 18 18<br>18 18 18<br>18 18 18 18<br>18 18 18 18<br>18 18 18 18 18 18<br>18 18 18 18 18 18 18 18 18 18 18 18 18 1 | 0044<br>FB7335<br>B01<br>FB3735<br>B01<br>FB90<br>FB40<br>FB40<br>FB40<br>FB40<br>FB40<br>FB40<br>FB40<br>FB4 | 00 00<br>97<br>98<br>98<br>98<br>93<br>93<br>93<br>93<br>93<br>93<br>93<br>93<br>93<br>93<br>93<br>93<br>93 | 00F68196EF0585090C0 |      | 00F66FB84D644214F040 | 00825509810020E0000 | 5F885E296521000CC50 | 5403648041000FFF30 | 44E07FAAB55620000444000 | 311270E574110000000700 | <ul> <li>++@</li></ul> |

In contrast to the previous edition, where one AES key was used for all the files, here a new random key is generated per every file.

As you can see – in example below the randomly generated key was **MRNW9KSC5JRCeT4uJVml2AOS7JUjPQc6** 

| 00111E63<br>00111E66<br>00111E72<br>00111E72<br>00111E78<br>00111E78<br>00111E78<br>00111E84<br>00111E90<br>00111E90<br>00111E90<br>00111E90<br>00111E93<br>00111E83<br>00111E84<br>00111E84<br>001114570=50 | ADD<br>LEA<br>MOV<br>MOV<br>MOV<br>MOV<br>MOV<br>MOV<br>MOV<br>MOV<br>MOV<br>MOV | ESP,0x8<br>EDI,CLOCC<br>BVTE PTR<br>DWORD PT<br>DWORD PT<br>DWORD PT<br>DWORD PT<br>DWORD PT<br>DWORD PT<br>WORD PTR<br>BVTE PTR<br>LISVCHOSD<br>CLOCAL.1<br>FLOCAL.1 | AL.78]<br>SS:[EBP-<br>R SS:[EBF<br>R SS:[EBF<br>R SS:[EBF<br>R SS:[EBF-<br>SS:[EBP-<br>SS:[EBP-<br>SS:[EBP-<br>00114570<br>00],EBX<br>011.FRX | 0x138]<br>-0x137<br>-0x137<br>-0x128<br>-0x128<br>-0x128<br>-0x127<br>-0x127<br>-0x117<br>0x118]<br>0x119] | BL<br>, EAX<br>, EAX<br>, EAX<br>, EAX<br>, EAX<br>, EAX<br>, EAX<br>, EAX<br>, AX | p                                | iake_                      | .random_AES_key                                           |  |
|----------------------------------------------------------------------------------------------------|----------------------------------------------------------------------------------|----------------------------------------------------------------------------------------------------|----------------------------------------------------------------------------------------------------|----------------------------------------------------------------------------------------------------|------------------------------------------------------------------------------------|----------------------------------|----------------------------|-----------------------------------------------------------|--|
| Address He                                                                                                    | ex dump                                                                          |                                                                                                    |                                                                                                    |                                                                                                    |                                                                                    |                                  |                            | ASCII                                                     |  |
| 002AE3F0 41<br>002AE400 41<br>002AE410 74<br>002AE420 00                                                                                                    | D 52 4E<br>A 56 6D<br>4 ED 2A<br>00 F6                                           | 57 39 4B<br>49 32 41<br>00 08 00<br>76 E4 E4                                                                                                    | 53 43 35<br>4F 53 37<br>15 C0 70<br>2A 00 54                                                                                                  | 4A 52<br>4A 55<br>E7 2A<br>E4 2A                                                                           | 43 65<br>6A 50<br>00 1B<br>00 5E                                                   | 54 34<br>51 63<br>00 00<br>70 02 | 4 75<br>3 36<br>9 00<br>77 | MRNW9KSC5JRCeT4u<br>JUmI2AOS7JUjPQc6<br>tγ*.0.8'pš*.+<br> |  |

Then, the key is used in the same way like the previous one – to encrypt 16 byte long chunk with AES ECB mode.

Below – buffer before encryption (fragment of the input is selected on the hex dump – it is a header of a PNG file):

| 001119F0<br>001119F8<br>001119F8<br>00111A02<br>00111A02<br>00111A02<br>00111A02<br>00111A02<br>00111A05<br>00111A18<br>00111A18 |                                                |                                                                                                    | EA E                                           | CX, I<br>SVCI<br>AX, I<br>EAX<br>SI, I<br>SVCI<br>SP, I<br>AX, I<br>CX, I<br>HOR | DWOF<br>DOSC<br>ECX<br>DWOF<br>DSC<br>DWOF<br>DSC<br>DWOF<br>DWOF<br>DSC<br>DWOF<br>DSC<br>DWOF<br>DSC<br>DWOF<br>DSC<br>DSC<br>DSC<br>DSC<br>DSC<br>DSC<br>DSC<br>DSC<br>DSC<br>DSC | RD F<br>H. 00<br>H. 00<br>H. 00<br>RD F<br>H. 00<br>RD F | PTR<br>SS:1<br>PTR<br>PTR<br>PTR<br>SSd.     | SS:<br>ESF<br>1380<br>SS:<br>1400<br>SS:<br>.001         | CES<br>CES<br>CES                                        | 8P+0<br>(80)<br>8P+0<br>8P+0<br>920                | 0x10<br>1,ED<br>0x78                                     | 83<br>0X<br>83                                                                  |                                        | in<br>(Ar<br>en                                    | it<br>g1<br>cry                         | = 0177F7F9<br>pt_chunk                                                                                              |  |
|----------------------------------------------------------------------------------------------------|------------------------------------------------|----------------------------------------------------------------------------------------------------|------------------------------------------------|----------------------------------------------------------------------------------|----------------------------------------------------------------------------------------------------|----------------------------------------------------------|----------------------------------------------|----------------------------------------------------------|----------------------------------------------------------|----------------------------------------------------|----------------------------------------------------------|---------------------------------------------------------------------------------|----------------------------------------|----------------------------------------------------|-----------------------------------------|----------------------------------------------------------------------------------------------------|--|
| ECX=0177                                                                                                    | -798<br>-7F9                                   |                                                                                                    |                                                |                                                                                  |                                                                                                    |                                                          |                                              |                                                          |                                                          |                                                    |                                                          |                                                                                 |                                        |                                                    |                                         |                                                                                                    |  |
| Address                                                                                                    | Hex                                            | dur                                                                                                  | īΡ                                             |                                                                                  |                                                                                                    |                                                          |                                              |                                                          |                                                          |                                                    |                                                          |                                                                                 |                                        |                                                    |                                         | ASCII                                                                                                    |  |
| 0177F7A8<br>0177F7B8<br>0177F7C8<br>0177F7D8<br>0177F7B8<br>0177F7E8<br>0177F7F808<br>0177F818<br>0177F818<br>0177F828           | 00<br>4D<br>4A<br>7A<br>200<br>49<br>500<br>00 | 00 0<br>52 6<br>56 5<br>59 5<br>61 0<br>48 6<br>48 6<br>48 6<br>48 6<br>48 6<br>48 6<br>48 6<br>48 6 | 0079820020079820020079820020079820007982000798 | 00<br>39<br>32<br>32<br>46<br>50<br>50<br>00                                     | 00<br>4B<br>41<br>10<br>50<br>8E<br>80<br>00                                                                                                    | 00<br>54<br>90<br>75<br>47<br>77<br>00                   | 00<br>43<br>53<br>13<br>47<br>49<br>00<br>00 | 00<br>35<br>37<br>31<br>12<br>00<br>10<br>F5<br>00<br>00 | 00<br>4A<br>4A<br>85<br>CC<br>0A<br>F8<br>37<br>00<br>00 | 00<br>52<br>55<br>29<br>49<br>1A<br>77<br>03<br>00 | 00<br>43<br>6A<br>1B<br>8D<br>0A<br>01<br>77<br>00<br>00 | 00<br>50<br>50<br>50<br>50<br>50<br>50<br>50<br>50<br>50<br>50<br>50<br>50<br>5 | 00<br>54<br>50<br>80<br>30<br>4E<br>4E | 00<br>34<br>63<br>80<br>25<br>00<br>17<br>60<br>57 | 00<br>75<br>313<br>20<br>77<br>00<br>00 | MRNW9KSC5JRCeT4u<br>JUMI2AOS7JUjPQc6<br>≈1188≯E>18)+h]≫!!<br>)aO-F=u!!\$ F12rC2.<br>EPNG.<br>HDRUASIL©w0E<\$w<br>>\ |  |

The same chunk encrypted (result in bytes -> "55 0F 94 4C B0 98 81 DB F4 57 8A 98 92 2C 09 14")

| 001119F0<br>001119F4<br>001119F4<br>001119F8<br>00111A00<br>00111A02<br>00111A03<br>00111A03                                | LEA ECX, DWORD PTR<br>MOV DWORD PTR SS:<br>CALL svchosd.0011<br>MOV EAX, ECX<br>PUSH EAX<br>LEA ESI, DWORD PTR<br>CALL svchosd.0011                                                                                                    | SS:[ESP+0x10]<br>[ESP+0x80],EDX<br>13B0 in it<br>SS:[ESP+0x78]<br>14D0 encr:                                                                                                    | = 0177F7FC<br>ypt_chunk                                                                                                    |
|----------------------------------------------------------------------------------------------------|----------------------------------------------------------------------------------------------------|----------------------------------------------------------------------------------------------------|----------------------------------------------------------------------------------------------------|
| 00111A0F<br>00111A13<br>00111A18                                                                                            | LEA EAX, DWORD PTR<br>MOV ECX, 0x20<br>VIP SHORT suchosd                                                                                                    | SS:[ESP+0x30]<br>.00111A20                                                                                                    |                                                                                                    |
| ESP=0177F7                                                                                                    | 34                                                                                                    |                                                                                                    |                                                                                                    |
| Address H                                                                                                    | x dump                                                                                                    |                                                                                                    | ASCII                                                                                                    |
| 0177F7A8 2<br>0177F7B8 4<br>0177F7C8 4<br>0177F7C8 7<br>0177F7C8 2<br>0177F7C8 2<br>0177F7C8 9<br>01777F818 5<br>0177F818 5 | 9         61         4F         2D         46         DF         75         13           0         52         4E         57         39         4B         53         43           0         52         4E         57         39         4B         53         43           0         52         4E         57         39         4B         53         43           0         61         6D         32         81         10         90         32           0         61         4F         2D         46         DF         75         13           0         60         00         00         55         0F         94         40           2         2C         09         14         E         38         73         49           2         2C         09         14         E         38         76         71           2         4E         60         00         55         77         01         90         90         90         90         90         90         90         90         90         90         90         90         90         90         90 </td <td>12 CC 49 8D DA 80 25 2E<br/>35 4A 55 43 65 54 34 75<br/>37 4A 55 6A 50 51 63 36<br/>31 85 29 1B E5 5D 80 13<br/>12 CC 49 8D DA 80 25 2E<br/>80 98 81 DB F4 57 8A 98<br/>1C F8 77 01 45 3C 17 77<br/>F5 37 03 77 58 4E 60 00<br/>00 00 00 00 58 4E 60 00</td> <td>) a0-F=u‼\$ F12;C%.<br/>MRNU9KSC5JRCeT4u<br/>JUmI2A0S7JUJ\$PQc6<br/>≥1388+E&gt;130+KJW!!<br/>) a0-F=u!!\$ F12;C%.<br/>U%6L\$SUP=M05<br/>[MUASL\$@W65<br/>W65.*********************************</td> | 12 CC 49 8D DA 80 25 2E<br>35 4A 55 43 65 54 34 75<br>37 4A 55 6A 50 51 63 36<br>31 85 29 1B E5 5D 80 13<br>12 CC 49 8D DA 80 25 2E<br>80 98 81 DB F4 57 8A 98<br>1C F8 77 01 45 3C 17 77<br>F5 37 03 77 58 4E 60 00<br>00 00 00 00 58 4E 60 00 | ) a0-F=u‼\$ F12;C%.<br>MRNU9KSC5JRCeT4u<br>JUmI2A0S7JUJ\$PQc6<br>≥1388+E>130+KJW!!<br>) a0-F=u!!\$ F12;C%.<br>U%6L\$SUP=M05<br>[MUASL\$@W65<br>W65.********************************* |

After use, the random AES key is RSA encrypted:

|                                                                                                    | •                                                                                                    |                                                                                                    |
|----------------------------------------------------------------------------------------------------|----------------------------------------------------------------------------------------------------|----------------------------------------------------------------------------------------------------|
| 00112035<br>0011203A<br>0011203D                                                                                                    | . CALL svchosd.001187C0<br>MOV ECX.CARG.21<br>. ADD ESP.0xC                                                                                                    | RSA_key                                                                                                    |
| 00112040<br>00112046<br>00112047<br>00112048<br>00112048<br>0011204E<br>0011204F                                                             | LEA EDX, LLOCAL. 100]<br>PUSH EDX<br>PUSH EDI<br>LEA EAX, LLOCAL. 78]<br>PUSH EAX<br>PUSH ECX                                                                                                    | buffer<br>generated_key                                                                                                    |
| 00112050<br>00112050<br>0011205F                                                                                                    | - MOV CLOCAL.100],0x0<br>- CALL svchosd.001145E0<br>- PUSH EBX                                                                                                    | encrypt_key_with_RSA<br>svchosd.00126320                                                                                                    |
| Stack SS<br>ECX=002A                                                                                                    | :[002AE534]=002AF9D8<br>F9D8                                                                                                    |                                                                                                    |
| Address                                                                                                    | Hex dump                                                                                                    | ASCII                                                                                                    |
| 002AF9D8<br>002AF9E8<br>002AF9F8<br>002AFA08<br>002AFA18<br>002AFA28<br>002AFA38<br>002AFA38<br>002AFA48<br>002AFA48<br>002AFA58<br>002AFA68 | 06         02         00         00         04         00         00         52         53         41         31         00         04           01         00         01         00         2F         DD         6F         FB         F6         AE         6E         C1         66         0E           B5         4A         FC         98         67         3B         66         12         B2         02         07         7E         DF         40           1A         F4         8A         78         98         EB         DF         85         B3         36         1F         01         DE         45           B8         B7         23         83         71         9A         FB         F5         D8         63         2A         EF         F5         F8           A8         39         91         15         A9         24         B8         70         EC         A8         FA         45         45         07         B9         73         32         68         16         63         24         C9         70         B4         68         74         EF         E8 | 00 00 ±0A. RSA1.      3 EB C1 0.0.704++m+f∎0+     S SB AJR\$v:f*m0+fm0+     S SB AJR\$v:f*m0+fm0+     A9 A1 ++0x\$0m416700Eei     D7 EC nE#aqu0286e*_15     46 68 E9128*3)00 2E Fh     02 E6 1s>k_c\$Fp+kt788     35 D9 0E*h2&00+#*.35-     36 C0 80 Rm17 Cfc_J6q18+C     26 e8 =01A-14.3**.*C.H |

and then, appended to the beginning of the AES encrypted file (just after the "!DMALOCK" signature):

| 0040202B | push | 1024             | ; size_t                  |
|----------|------|------------------|---------------------------|
| 00402030 | mov  | edi, eax         |                           |
| 00402032 | push | 0                | ; int                     |
| 00402034 | push | edi              | ; void *                  |
| 00402035 | call | memset           |                           |
| 0040203A | mov  | ecx, [ebp+RSA_ke | y]                        |
| 0040203D | add  | esp, OCh         |                           |
| 00402040 | lea  | edx, [ebp+var_19 | 0]                        |
| 00402046 | push | edx              | ; int                     |
| 00402047 | push | edi              | ; void *                  |
| 00402048 | lea  | eax, [ebp+genera | ted_AES_key]              |
| 0040204E | push | eax              | ; int                     |
| 0040204F | push | ecx              | ; int                     |
| 00402050 | mov  | [ebp+var_190], 0 |                           |
| 0040205A | call | encrypt_key_with | _RSA                      |
| 0040205F | push | ebx              | ; FILE *                  |
| 00402060 | push | 8                | ; size_t                  |
| 00402062 | push | 1                | ; size_t                  |
| 00402064 | push | offset aDmalock  | ; "!DMALOCK"              |
| 00402069 | call | _Fwrite          | ; write 'magic' prefix    |
| 0040206E | MOV  | edx, [ebp+var_19 | 0]                        |
| 00402074 | push | ebx              | ; FILE *                  |
| 00402075 | push | edx              | ; size_t                  |
| 00402076 | push | 1                | ; size_t                  |
| 00402078 | push | edi              | ; void *                  |
| 00402079 | call | Fwrite           | ; write encrypted AES key |
|          |      |                  |                           |

We can see that now the AES encrypted content starts with offset 0x88 (compare the selected part with the above example showing AES encryption result):

| HB X | 🖥 XVB2 - square.png                                     |    |    |    |            |            |    |    |            |    |            |           |    |    |    |            |    |    |    |   |     |     |   |    |   |     |     |     |   |   |   |     |    |  |
|------|---------------------------------------------------------|----|----|----|------------|------------|----|----|------------|----|------------|-----------|----|----|----|------------|----|----|----|---|-----|-----|---|----|---|-----|-----|-----|---|---|---|-----|----|--|
| File | File Edit Search Address Bookmarks Tools XVIscript Help |    |    |    |            |            |    |    |            |    |            |           |    |    |    |            |    |    |    |   |     |     |   |    |   |     |     |     |   |   |   |     |    |  |
| D    | □ ☞ ◨ Ҳ ҃ № ๒ ฿ Ҁ ़ ☞ ∦ №                               |    |    |    |            |            |    |    |            |    |            |           |    |    |    |            |    |    |    |   |     |     |   |    |   |     |     |     |   |   |   |     |    |  |
|      | 0                                                       | 21 | 44 | 4D | 41         | 4C         | 4F | 43 | 4B         | D1 | 69         | <b>A2</b> | 4A | 40 | E2 | 1D         | 14 | CF | !  | D | м   | / L | 0 | С  | K | Ń:  | i ` | J   | 6 | â |   | ¶ : | Ď  |  |
|      | 11                                                      | D6 | 29 | D6 | BA         | A5         | CD | 01 | 11         | BD | сс         | 67        | 72 | 79 | 45 | D3         | C5 | ЗD | ö  | ) | ö   | ş A | Í |    | ∢ | " j | Ěg  | 1 r | У | Е | ó | Ĺ   | =  |  |
|      | 22                                                      | 52 | 41 | AO | 40         | C1         | 57 | EB | <b>A</b> 5 | 10 | CD         | в7        | D2 | C4 | F4 | E7         | зc | 18 | R  | A | 1   | à Á | W | ë  | Ą | + : | í   | Ň   | Ä | ô | ç | <   | t  |  |
|      | 33                                                      | CA | F5 | 76 | 15         | 2E         | AC | 46 | 26         | B5 | C1         | 90        | E2 | 83 | ΕO | 4C         | 4C | AD | Ę  | ő | v · | L _ | - | F  | £ | μ   | Á   | â   |   | ŕ | L | L   | -  |  |
|      | 44                                                      | A8 | 41 | 11 | OF         | 18         | AC | 54 | F9         | 54 | EE         | 47        | 5E | CF | 44 | <b>A</b> 9 | 27 | A6 |    | A | •   | X 1 | - | т  | ů | т   | î   | ; ^ | Ď | D | © | •   | ;  |  |
|      | 55                                                      | 0E | 8D | 51 | D8         | <b>A</b> 8 | 7B | F7 | 23         | DE | <b>C</b> 7 | BD        | 34 | 71 | D9 | 4A         | 4B | BA | fl | Ť | Q i | ź   | { | ÷  | ŧ | Ţ   | ç.  | 4   | q | ů | J | к   | ş  |  |
|      | 66                                                      | 97 | D9 | 26 | E7         | 71         | 29 | 18 | 29         | DF | 44         | 9F        | 60 | DE | 2B | 61         | 78 | 86 | -  | ů | ٤ ( | ; q | ) | t  | ) | ß   | Dź  | •   | Ţ | + | a | x   | +  |  |
|      | 77                                                      | 5F | 97 | C2 | 8D         | C4         | 9F | AO | 2D         | FA | 07         | E9        | 25 | E1 | 41 | 2E         | 3B | 18 |    | - | Â   | ŕÄ  | ź |    | - | ú   | • é | -   | á | A | - | ;   | t  |  |
|      | 88                                                      | 55 | OF | 94 | 4C         | BO         | 98 | 81 | DB         | F4 | 57         | 8A        | 98 | 92 | 2C | 09         | 14 | 99 | υ  | X | " ] | : ° |   |    | Ű | ô   | WŻ  | 5   | • | , |   | ¶ : | 71 |  |
|      | 99                                                      | 39 | 85 | E4 | 65         | 79         | 4D | 5E | DC         | 68 | 05         | B6        | 1B | B3 | во | D2         | 84 | 00 | 9  |   | ä ( | ∍у  | м | ^  | Ü | h   | 9   | [ + | ł | ۰ | Ň | "   |    |  |
|      | AA                                                      | 30 | CE | 94 | 7C         | 48         | oc | 9F | 18         | 9A | 53         | 66        | 53 | 68 | 4F | A1         | 28 | 82 | 0  | Î | "   | H   |   | ź  | t | š   | s f | s   | h | 0 | • | (   | ,  |  |
|      | BB                                                      | CA | DB | 19 | 82         | 11         | 35 | FC | FA         | D2 | E5         | 4F        | зD | 34 | EC | 2B         | 70 | 48 | Ę  | Ű | ŀ   | . 4 | 5 | ü  | ú | ň.  | íc  | ) = | 4 | ě | + | p   | H  |  |
|      | cc                                                      | EO | CE | 3B | <b>A</b> 4 | 56         | DF | 7C | 5C         | F6 | 94         | A4        | 7A | 61 | D6 | D8         | 27 | AD | ŕ  | Î | ; 1 | ŧV  | ß | T  | ١ | ö   | " 3 | ٤z  | a | ö | Ř | •   | -  |  |
|      | DD                                                      | 10 | BE | B3 | 21         | 93         | F1 | 24 | 3B         | 6E | 27         | 6C        | 4F | 96 | 35 | 76         | 44 | D1 | ł  | r | ł   | ! " | ń | \$ | ; | n   | · 1 | . 0 | - | 5 | v | D   | Ń  |  |

## What is attacked?

As previous, attacked are logical disks as well as network shares.

This sample introduced also check against Floppy and CD using <u>QueryDosDeviceA</u> (floppy and CD are skipped):

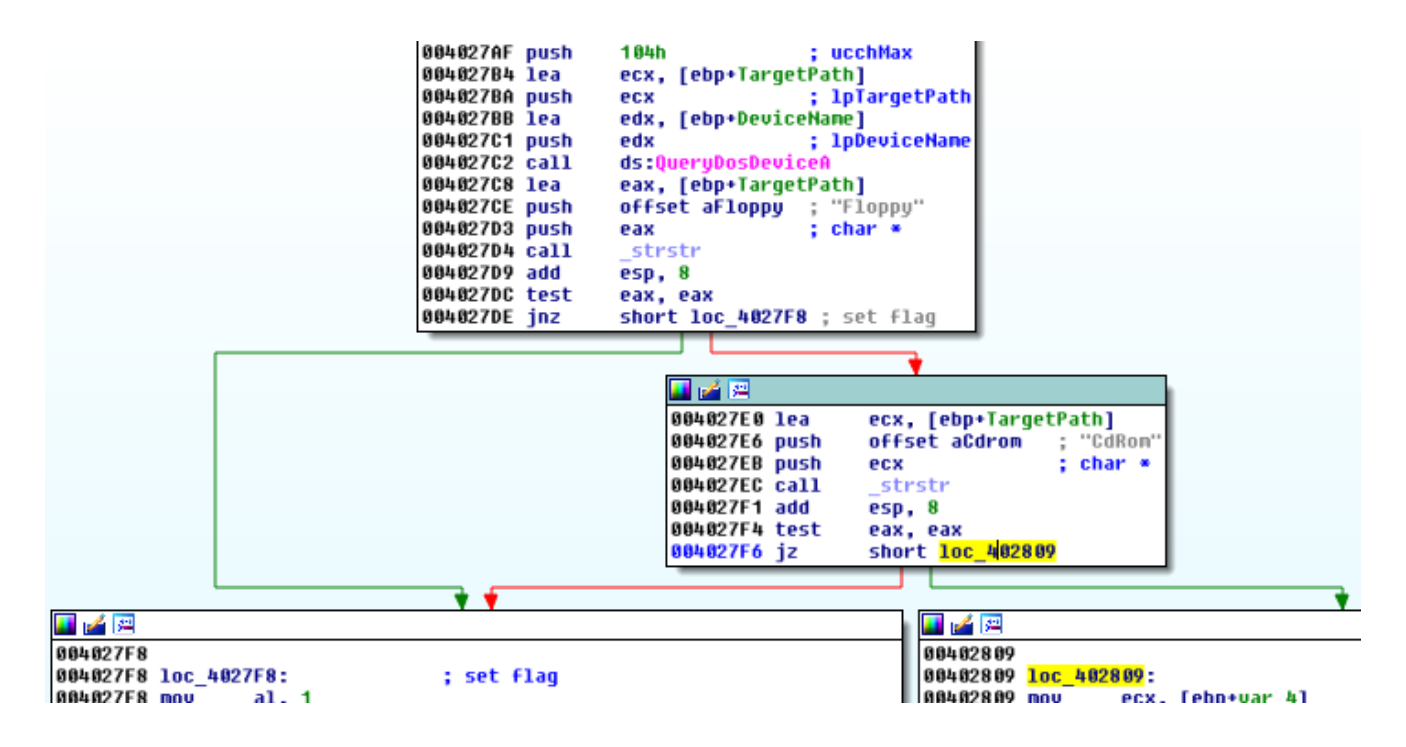

Like in the previous version, skipped are some predefined folders:

```
00402033 SUD
                              esp, zun
00402636 push
                              esi
                              [ebp+var_2C], offset aWindows ; "\\Windows\\"
00402637 nov
                              [ebp+var_28], offset aWindows_0 ; "\\WINDOWS\\"
[ebp+var_24], offset aProgramFiles ; "\\Program Files\\"
[ebp+var_20], offset aProgramFilesX8 ; "\\Program Files (x86)\\"
0040263E nov
00402645 nov
0040264C nov
                              [eup+var_20], uffset aGames ; "\\Program Files (x8
[ebp+var_10], offset aGames ; "Games"
[ebp+var_18], offset aTemp ; "\\Temp"
[ebp+var_14], offset aSamplePictures ; "\\Sample Pictures"
[ebp+var_10], offset aGache ; "\\Cache"
[ebp+var_0], offset aGache ; "\\Cache"
00402653 nov
0040265A nov
00402661 nov
00402668 nov
0040266F nov
                              [ebp+var_8], offset aCache_0 ; "\\Cache"
00402676 nov
0040267D xor
                              esi, esi
0010947E 000
```

...and file extensions:

| 004026B7 | nov | [ebp+var_30],  | offset   | a_exe  | ; ".exe' |
|----------|-----|----------------|----------|--------|----------|
| 004026BE | nov | [ebp+var_2C],  | offset   | a msi  | ; ".nsi' |
| 004026C5 | nov | [ebp+var_28],  | offset   | a dll  | ; ".dll' |
| 004026CC | nov | [ebp+var_24],  | offset   | a pif  | ; ".pif' |
| 004026D3 | nov | [ebp+var 20],  | offset   | a scr  | ; ".scr' |
| 004026DA | nov | [ebp+var 1C],  | offset   | a sys  | ; ".sys' |
| 004026E1 | nov | [ebp+var 18],  | offset   | a nsp  | ; ".nsp' |
| 004026E8 | nov | [ebp+var 14],  | offset   | a com  | ; ".con' |
| 004026EF | nov | [ebp+var 10],  | offset   | alnk   | ; ".lnk' |
| 004026F6 | nov | [ebp+var C], ( | offset a | aĥta ; | ".hta"   |
| 004026FD | nov | [ebp+var 8], ( | offset a | cpl ;  | ".cpl"   |
| 00402704 | nov | [ebp+var 4], ( | offset a | msc ;  | ".nsc"   |
| 0040270B | xor | esi, esi       |          |        |          |
|          |     |                |          |        |          |

# Conclusion

The author of this malware, despite appearing inexperienced in programming, seems to be very determined to gradually improve the quality of the product. The disparity between the quality of the first edition, second (described in <u>the previous article</u>) and the third (current) is significant. We will keep eye on the evolution of this malware family and provide you with updates and possible tips on dealing with this threat.